## **Creazione grafici**

## Istruzioni

- Ø Crea un grafico a torta relativo allo stipendio dei sei mesi.
- Sposta il grafico in modo che il suo angolo in basso a sinistra si trovi sopra la cella A25.
- Crea un grafico ad istogramma a colonne raggruppate relativo alle tre voci delle uscite dei sei mesi.
- Ø Sposta il grafico in modo che il suo angolo in basso a sinistra si trovi sopra la cella F25.
- Ø Modifica il tipo di grafico a torta e scegli il tipo Torta 3D Stile 10 con un'esplosione degli spicchi pari al 15%.
- Ø Modifica grafico ad istogramma e scegli il tipo Colonne 3D in pila 100% con forma delle serie dei dati pari a Piramidi complete
- Ø Posizionare a destra la legenda per entrambi i grafici.

|                                          | А               | В          | С             | D          | E          | F          | G            | н          | I     | J       | К     | L     | М |  |
|------------------------------------------|-----------------|------------|---------------|------------|------------|------------|--------------|------------|-------|---------|-------|-------|---|--|
| 1                                        | ENTRATE         |            |               | USCITE     |            |            |              |            |       |         |       |       |   |  |
| 2                                        |                 | Stipendio  | Altre entrate | Mutuo      | Spesa      | Varie      | Bilancio     |            |       |         |       |       |   |  |
| 3                                        | Gennaio         | 1.400,00   | 800,00        | 450,00     | 500,00     | 700,00     | € 550,00     |            |       |         |       |       |   |  |
| 4                                        | Febbraio        | 1.430,00   | 1.200,00      | 440,00     | 600,00     | 950,00     | € 640,00     |            |       |         |       |       |   |  |
| 5                                        | Marzo           | 1.390,00   | 500,00        | 435,00     | 550,00     | 650,00     | € 255,00     |            |       |         |       |       |   |  |
| 6                                        | Aprile          | 1.405,00   | 350,00        | 425,00     | 800,00     | 400,00     | € 130,00     |            |       |         |       |       |   |  |
| 7                                        | Maggio          | 1.420,00   | 850,00        | 425,00     | 680,00     | 550,00     | € 615,00     |            |       |         |       |       |   |  |
| 8                                        | Giuqno          | 1.600,00   | 1.100,00      | 430,00     | 740,00     | 660,00     | € 870,00     |            |       |         |       |       |   |  |
| 9                                        | Totali          | € 8.645,00 | € 4.800,00    | € 2.605,00 | € 3.870,00 | € 3.910,00 |              |            |       |         |       |       |   |  |
| 10                                       |                 |            |               |            |            |            |              |            |       |         |       |       |   |  |
| 11                                       |                 |            |               |            |            |            |              |            |       |         |       |       |   |  |
| 12                                       |                 |            |               |            |            |            |              |            |       |         |       |       | 1 |  |
| 13       Stipendio         14       100% |                 |            |               |            |            |            |              |            |       |         |       |       |   |  |
|                                          |                 |            |               |            |            |            |              |            |       |         |       |       |   |  |
| 15                                       | 5               |            |               |            |            |            |              |            |       |         |       |       |   |  |
| 16                                       | 16 Gennaio 60%  |            |               |            |            |            |              |            |       |         |       |       |   |  |
| 1/                                       | 1/ 40%   18 20% |            |               |            |            |            |              |            |       |         | Varie |       |   |  |
| 10                                       |                 |            |               |            |            |            |              |            |       |         | Spesa |       |   |  |
| 20 0%                                    |                 |            |               |            |            |            |              |            |       |         | _     | Mutuo |   |  |
| 21                                       |                 |            |               |            | Aprile     |            | 210 10       |            |       |         | 7     |       |   |  |
| 22                                       |                 |            |               | -          | Maggio     |            | Genne abbran | Nar20 mill | ein s | 0       | /     |       |   |  |
| 23                                       |                 |            |               |            | Giugno     |            | - 40 1       | e by       | N386  | CILIBNO |       |       |   |  |
| 24                                       |                 |            |               |            |            |            |              |            | -     | 6       |       |       |   |  |
| 25                                       |                 | 1          |               |            |            |            |              |            |       |         |       |       |   |  |
| 26                                       |                 |            |               |            |            |            |              |            |       |         |       |       |   |  |